# University of Kentucky

## Scheduling an Advising Appointment in myUK Instructions

### Step 1 : Sign in to myUK

Go to myUK.uky.edu and sign in with the linkblue username and password that you created in the Account Manager.

Please note that Google Chrome and Mozilla Firefox are the only web browsers compatible with myUK. Using Safari, Internet Explorer or Microsoft Edge will lead to compatibility issues.

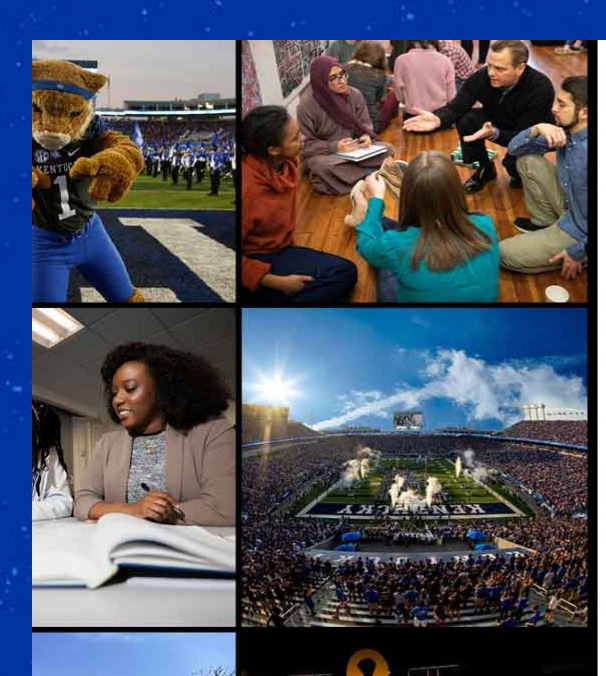

### Kentucky.

#### Sign in with your linkblue account

| someone@example.com |  |
|---------------------|--|
| Password            |  |

### Sign in

Please login with your linkblue account and password. Can't access your Account?

NOTICE: This is the University of Kentucky computer system, which may be accessed and used only by authorized persons. Each user is responsible for adhering to the highest standard for ethical, responsible, and considerate use of technology resources. Under no circumstances can University technology resources be used for purposes that are illegal, unauthorized, or prohibited by law or University regulations, policies, procedures, or directives. Use of this service or any other University service is subject to Administrative Regulation (AR) 10:1. For accessibility issues within the myUK portal, Please contact ITS at 859-218-4357 or 218help@uky.edu

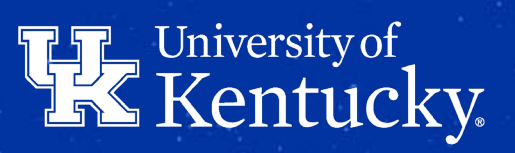

### Step 2: Access Degree Planning & Registration (GPS)

Students can make, view, and cancel appointments in myUK Graduation Planning System (GPS).

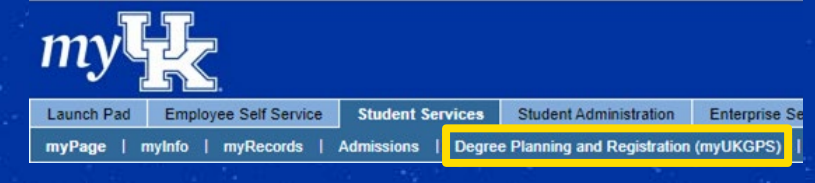

Under the Student Services tab, select Degree Planning and Registration (myUKGPS)

### Be Sure To Attend Class!

At the beginning of each semester, the university requires instructors to confirm one time if a student has begun attendance/participation/engagement in each course for which the student is enrolled. If a student fails to begin attendance/participation/engagement, the student

dropped with an "N" grade and financial aid may be adjusted for attendance/participation/engage payback of previously disbursed https://registrar.uky.edu/attenda

Select "Make Online Major Change Regi under vour (For currently enrolled under You can now request a major cf

Appointment" advisor's name. change link in the My Program

Deadline to Apply for May or August 2023 Degree/Certificate

Do you plan to graduate in May or August 2023? You must apply by April 1, 2023 to be eligible. Go to Student Services > myRecords > Apply for a Degree to apply. For more information and to register for Commencement visit https://www.uky.edu/commencement/apply

Can I Register For Courses?

Over registration window is Open (for adding part-of-term and drops), closes MORE INFO. March 31 @ 11:59 PM

#### My Advisor

PRIMARY ADVISOR 

**Einancial Aid Counselors** 

osfas@uky.edu 859-257-3172

Make Appointmen

My Program of Study

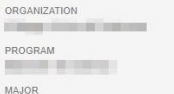

Contrast to party

Request a major change

Resources

Learn more about myUK GPS (Graduation Planning System)/Degree Audit:

A Make Appointment button is available for each of your advisors, unless you already have a scheduled appointment.

Select "Make Appointment" under the advisor you want to meet with.

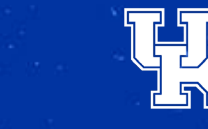

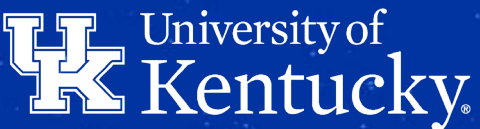

### **Step 3: Select Available Date**

Dates with available appointments will be visible in blue. Select a date to see the time slots available.

| iniversity of<br>Kentucky.                 | Back To Course Catalog                                                                                                    |
|--------------------------------------------|----------------------------------------------------------------------------------------------------|
| Q 3                                        | ○ 31<br>⊠ c                                                                                                    |
|                                            | Schedule an appointment                                                                                                    |
| Schedule an appointment                    | January 2023 > February 3, 2023                                                                                                    |
| January 2023 > February 3, 20              | 23 8:30 AM EST Select                                                                                                    |
| S M T W T F S Allows in-                   | EST - 9:00 AM EST         S M         I         W         I         F         S         W         I         F         S         W         I         F         S         W         I         F         S         W         I         F         S         W         I         F         S         W         I         F         S         W         I         F         S         W         I         F         S         W         I         F         S         W         I         F         S         W         I         F         S         W         I         D         S         W         I         F         S         W         I         D         S         W         I         F         S         W         I         D         S         I         D         S         I         D         S         S         M         I         I         S         S         M         I         I         I         S         S         I         I         S         S         I         S         S         S         I         S         S         S         S         S         S         S         S |
| 1 2 3 4 5 6 7 9:00 AM<br>Allows in-        | EST - 9:30 AM EST<br>person appointments 8 9 10 11 12 13 14                                                                                                    |
| 8 9 10 11 12 13 14                         | 15 16 17 18 19 20 21                                                                                                    |
| 15 16 17 18 19 20 21                       | 22 23 24 25 26 27 28                                                                                                    |
| 22 23 24 25 26 27 28                       |                                                                                                    |
| 29 30 31 1 2 3 4                           | 29 30 31 1 2 3 4                                                                                                    |
| Show appointments available in person only | Show appointments available in person only                                                                                                    |

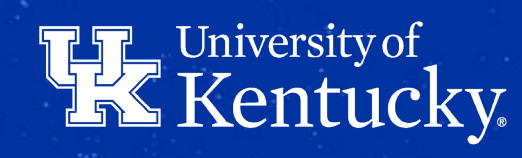

### Step 4: Select Type of Appointment

When you click on an appointment time, you must then choose if you want to meet in-person, online (via Zoom) or over the phone.

| Kentucky. | Back To C                                                                                                    | ourse Catalog |
|-----------|----------------------------------------------------------------------------------------------------|---------------|
| 2         | Schedule an appointment  Solution  Solution |               |
|           |                                                                                                    |               |

If the phone option is selected, you are required to enter the phone number you can be reached at for the appointment.

Click the **Schedule Appointment** button to complete scheduling the appointment.

## University of Kentucky.

## **Step 5: Confirmation of Appointment**

You will receive a confirmation email with the information for your appointment.

# Information about upcoming appointments are displayed beneath the advisor in the My Advisors section.

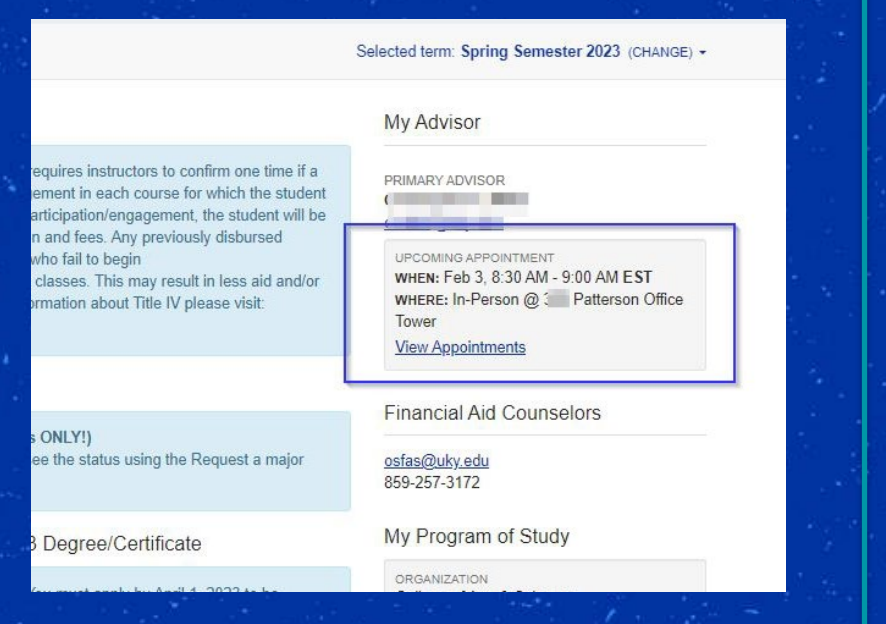

### Also displayed in Your Appointments

|                                    | Back To                                 |
|------------------------------------|-----------------------------------------|
| Your Appointments<br>Upcoming Past |                                         |
| 🖨 Friday, February 3, 2023         |                                         |
| C 8:30 AM EST - 9:00 AM EST        |                                         |
| C' Reschedule                      | Patterson Office Tower                  |
| Cancel                             | Reserved Monday, January 30 at 12:12 PM |

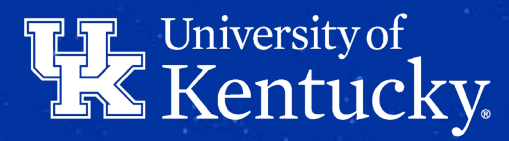

### **Online Appointments: Additional Information**

If you have booked an online/Zoom appointment, you will see a "Join Meeting" button appear on your myUK GPS homepage. This button will appear 7 minutes prior to the appointment time, and remain for 5 minutes after the appointment begins.

UPCOMING APPOINTMENT WHEN: Mar 17, 10:15 PM - 10:30 PM WHERE: Online LINK: https://uky.zoom.us/j/81705853568

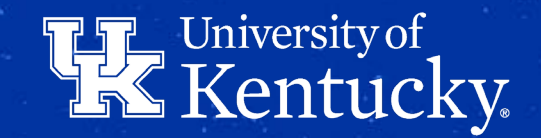

### **Needing to Change Your Appointment?**

**Please note**: Canceling the appointment in your calendar (or declining the invitation) will NOT cancel the appointment in myUK GPS. You will need to go back into myUK to make the needed changes

### **Option A: Change Modality (if available)**

| In:person<br>Meet in person at 3 Patterson Office Tower         Online<br>Via Zoom         Phone<br>I will call you at a number you provide below         For Tower         Go Back |
|----------------------------------------------------------------------------------------------------|
|                                                                                                    |
| Ministered Mandai, January 30                                                                                                    |

You can click "Change Meeting Method" to switch the modality of your upcoming appointment.

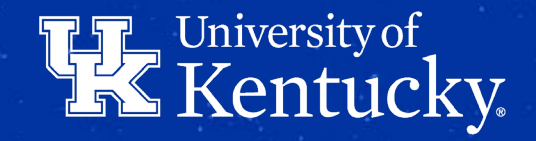

### **Needing to Change Your Appointment?**

**Please note**: Canceling the appointment in your calendar (or declining the invitation) will NOT cancel the appointment in myUK GPS. You will need to go back into myUK to make the needed changes

### **Option B: Reschedule**

| We Kentucky |                                       |                                  | Resch<br>You are | edule<br>resche | appo<br>duling | ointm<br>your a | i <b>ent</b><br>opoint | ment c | urrently | y schedu | iled for Frid | ay, February S | 3 at 8:30 AM. |       | 3 |
|-------------|---------------------------------------|----------------------------------|------------------|-----------------|----------------|-----------------|------------------------|--------|----------|----------|---------------|----------------|---------------|-------|---|
| Your        | r Appointments                        |                                  | Janu             | ary 20          | 23             |                 |                        |        | >        |          | Selec         | t a date to    | see available | times |   |
| <b>E</b> 1  |                                       |                                  | s                | м               | т              | w               | т                      | F      | s        |          |               |                |               |       |   |
| © 8         | 8:30 AM EST - 9:00 AM EST             | mmen unincopner u.               | 1                | 2               | 3              | 4               | 5                      | 6      | 7        |          |               |                |               |       |   |
|             |                                       | S In-person Advising Appointment | 8                | 9               | 10             | 11              | 12                     | 13     | 14       |          |               |                |               |       |   |
|             | C Reschedule                          | Patterson Office Tower           | 15               | 16              | 17             | 18              | 19                     | 20     | 21       |          |               |                |               |       |   |
|             | · · · · · · · · · · · · · · · · · · · |                                  | 22               | 23              | 24             | 25              | 26                     | 27     | 28       |          |               |                |               |       |   |
|             |                                       | Reserved Monday, January 30 (    | 29               | 30              | 31             | 1               | 2                      | 3      | 4        |          |               |                |               |       |   |

Show appointments available in person only

You can click "Reschedule" to open up your advisor's calendar to see available dates/times to reschedule.

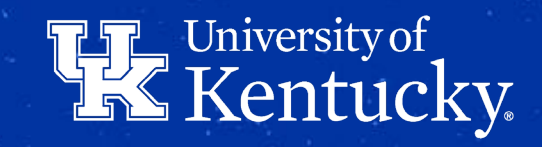

### **Needing to Change Your Appointment?**

**Please note**: Canceling the appointment in your calendar (or declining the invitation) will NOT cancel the appointment in myUK GPS. You will need to go back into myUK to make the needed changes

### **Option C: Cancel**

| W Kentucky.                                   | Back To Course Cata                                                                                                    |
|-----------------------------------------------|----------------------------------------------------------------------------------------------------|
| Your Appoi                                    | ntments                                                                                                    |
|                                               |                                                                                                    |
| 🖨 Friday, Fe                                  | nuary 3, 2023                                                                                                    |
| © 8:30 AM<br>© Change<br>© Resche<br>© Cancel | Cancel appointment Before cancelling, please consider these other options to see if they are better suited for your situation. Move your appointment to a different time Change how you meet Change Meeting Method |
|                                               | Still want to cancel?  Go Back Cancel Appointment                                                                                                    |

Once you click cancel it will prompt you to consider a few other options, but if you need to cancel, select the "Cancel Appointment" button.

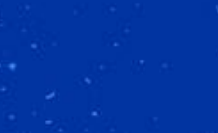

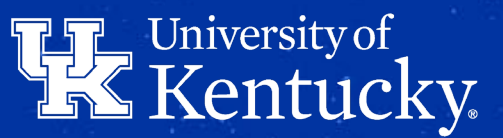

### **Attending Your Meeting**

Please be sure to attend your scheduled advising appointment. Your advisor is a great source of support, encouragement and information! We want to hear about how your semester is going.

### **After Your Meeting**

At the close of your meeting you may receive an online survey (in your email) for you to share your thoughts about your advising experience. This short survey should only take 2-3 minutes and is helpful as we consider how to best serve our Wildcats.

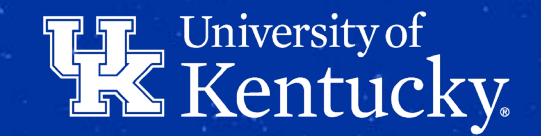